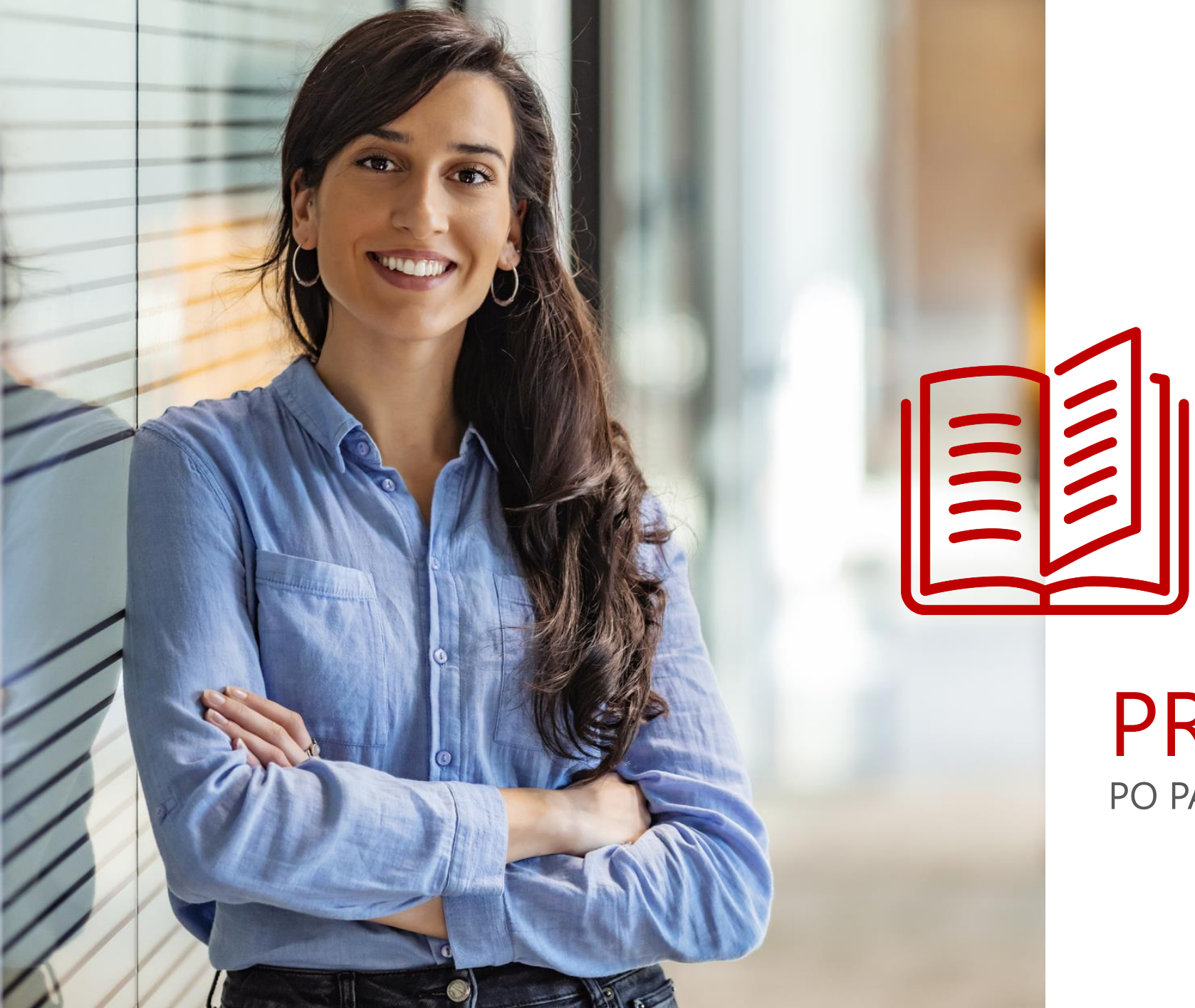

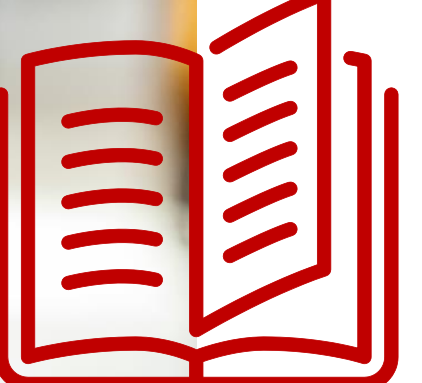

# PRZEWODNIK

#### PO PANELU KLIENTA KRD BIG SA

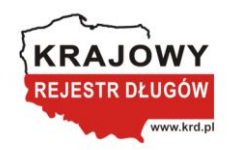

# Spis treści

Logowanie do systemu Co zrobić, jeśli zapomniałem hasła? Jak sprawdzić Klientów? Historia ostatnich sprawdzeń Jak monitorować kontrahentów? Jak sprawdzić historię monitorowań? Jak sprawdzić listę zdarzeń monitorowania? Jak zmienić ustawienia monitoringu? Jak wysłać wezwanie do zapłaty? Jak sprawdzić historię zleconych wezwań?

| <u>3</u>  | Jak dopisać dłużnika?          |
|-----------|--------------------------------|
| <u>5</u>  | Jak sprawdzić firmę w SCHUFA?  |
| <u>6</u>  | Jak zmienić dane teleadresowe? |
| <u>7</u>  | Jak dodać nowego użytkownika?  |
| <u>8</u>  | Jak zmienić hasło?             |
| <u>9</u>  | Moje faktury                   |
| <u>10</u> | Sprawdzanie billingu           |
| <u>11</u> | Dokumenty do pobrania          |
| <u>12</u> |                                |
| 17        |                                |

### Logowanie do systemu

Jak zalogować się do systemu?

- 1. Wejdź na stronę <u>https://krd.pl/</u>
- 2. Kliknij w przycisk Panel klienta.
- 3. Wybierz opcję **Dla biznesu.**
- 4. Kliknij w przycisk **Zaloguj.**

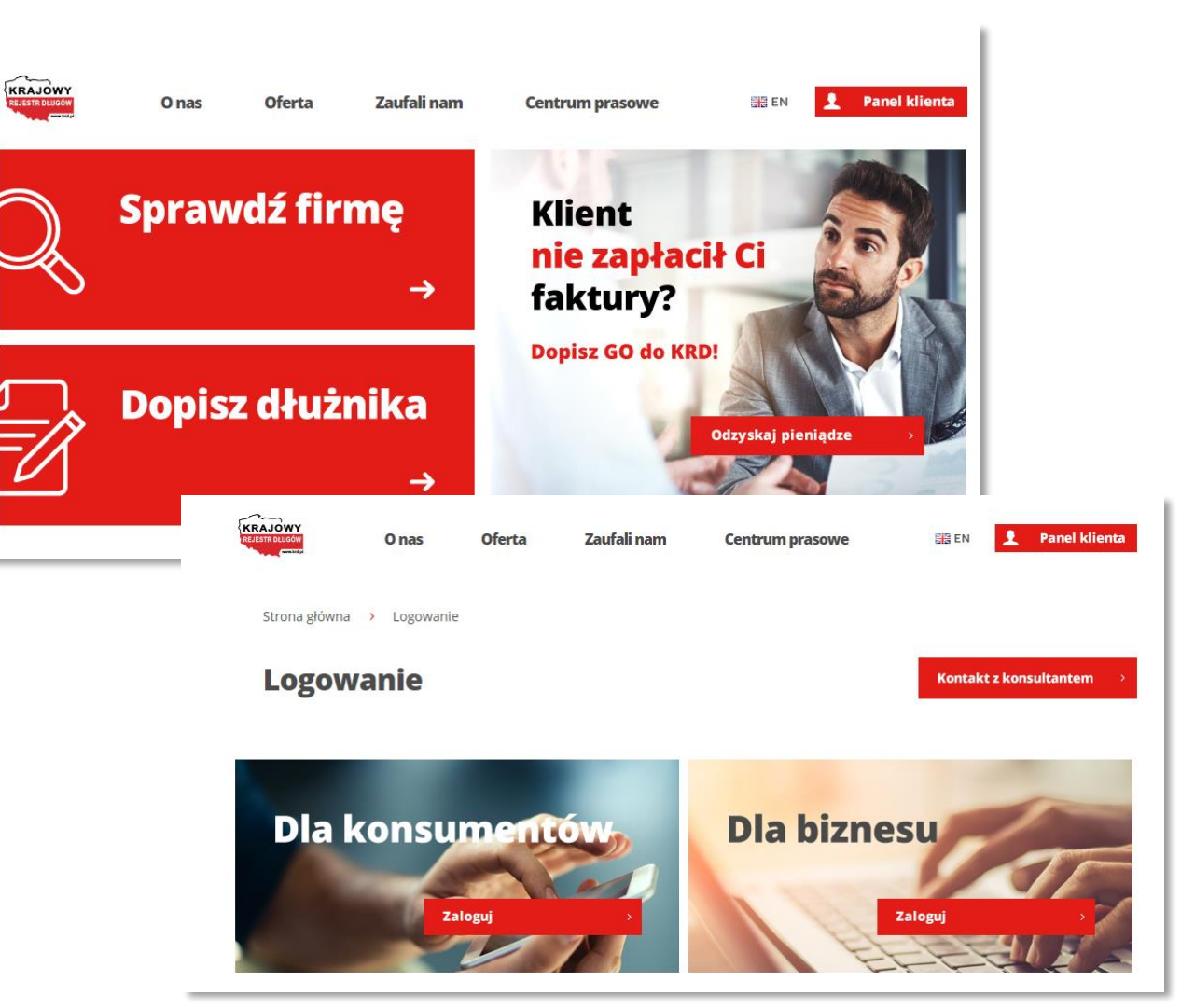

#### WRÓĆ DO SPISU TREŚCI » 3

#### Logowanie do systemu

Jak zalogować się do systemu?

- Wpisz swój NIP lub indywidualny numer, który otrzymałeś w wiadomości e-mail podczas rejestracji oraz hasło, które otrzymasz SMS-em na zaufany numer.
- 2. Kliknij w Zaloguj.

|                           |                                                 |                            | A A A PL IEN                                                                                       |
|---------------------------|-------------------------------------------------|----------------------------|----------------------------------------------------------------------------------------------------|
| KRAJOWY<br>REJESTR DLUGÓW | PANEL KLIEN                                     | ΓΑ                         |                                                                                                    |
|                           | Logowanie<br>Login lub NIP<br>Hasło użytkownika | * <b>Capomniałem hasła</b> | •                                                                                                  |
|                           | Zaloguj >                                       | Masz                       | problem z zalogowaniem się do swojego konta?<br>Skontaktuj się z infolinią: <b>+48 71 774 5521</b> |
|                           |                                                 | KRDNLB-X2 Wersja: 1.74     | 4.0.1120 Copyright © 2010 - 2020 Krajowy Rejestr Długów                                            |

#### Logowanie do systemu

Co zrobić, jeśli zapomniałem hasła?

- 1. Kliknij w przycisk **Zapomniałem hasła.**
- 2. Kliknij w Zaloguj.
- Uzupełnij pola login oraz telefon zaufany, a następnie kliknij w przycisk Zmień hasło.

|                                    |                                    |                                      | A A A PL I EN                                                            |
|------------------------------------|------------------------------------|--------------------------------------|--------------------------------------------------------------------------|
| KRAJOWY<br>REJESTR DLUGÓW          | PANEL KLIENTA                      |                                      |                                                                          |
|                                    | Logowanie do system                | u                                    |                                                                          |
|                                    | Login lub NIP<br>Hasło użytkownika | ?           ?                        | _                                                                        |
|                                    | Zaloguj >                          | Masz problem z zalogo<br>Skontaktuj  | owaniem się do swojego konta?<br>się z infolinią: <b>+48 71 774 5521</b> |
|                                    | KRC                                | NNLB-X2 Wersja: 1.74.0.1120 Copyrigh | t © 2010 - 2020 Krajowy Rejestr Długów                                   |
| KRAJOWY<br>Materia Custon<br>Casta | PANEL KLIENTA                      |                                      |                                                                          |

?

(?)

Zmiana hasła

Pomoc Konsultanta Telefonicznego >:

Login

Telefon zaufany

Anuluj

\*

\* +48

Zmień hasło

#### PRZEWODNIK PO PANELU KLIENTA

#### Sprawdzanie

Jak sprawdzić Klientów?

- Kliknij w przycisk **Sprawdzanie.** Z listy, która się pojawia, ponownie wybierz opcję **Sprawdzanie.**
- 2. Wpisz NIP Klienta, którego chcesz sprawdzić.
- 3. Potwierdź akcję przyciskiem Sprawdź.

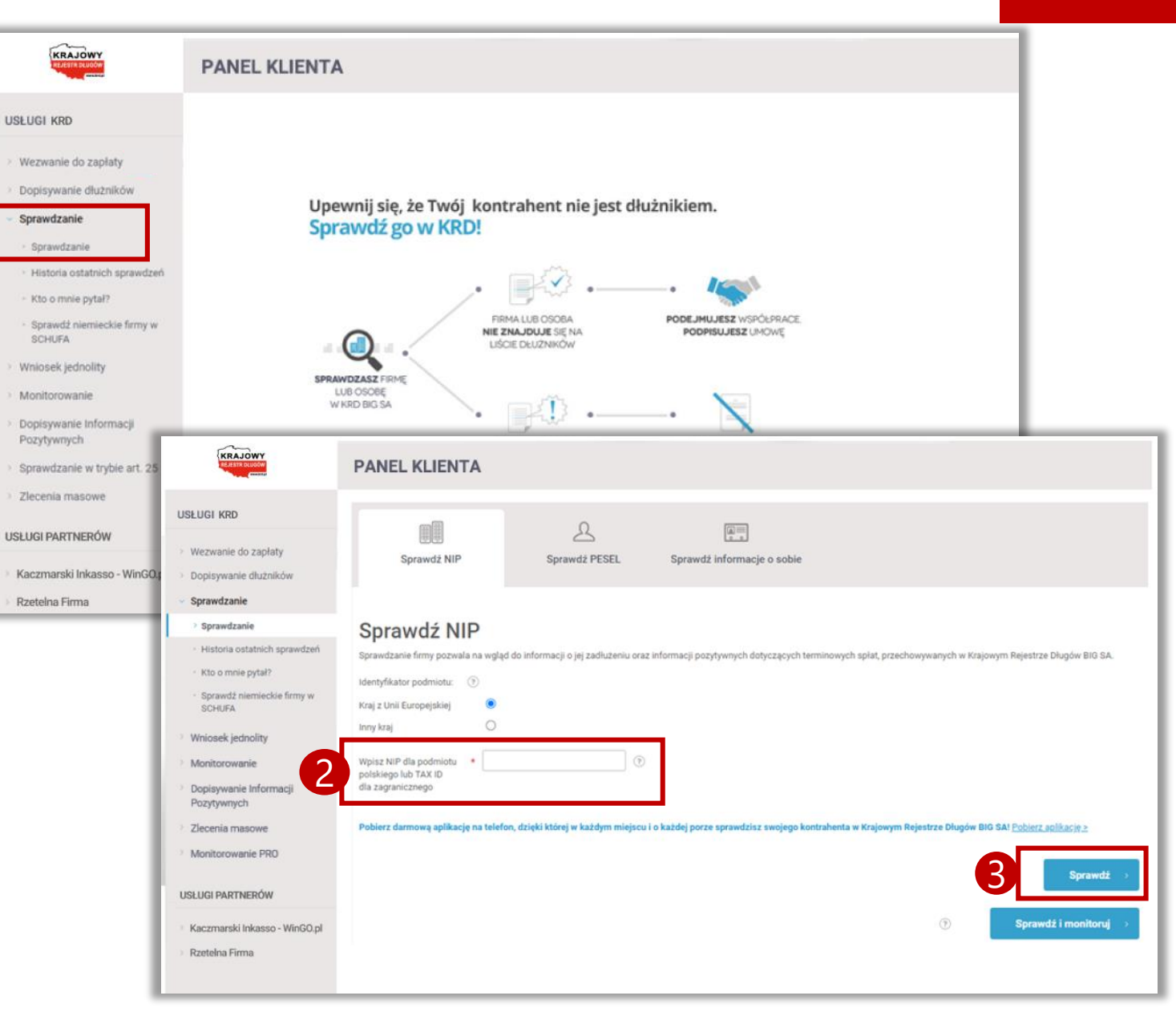

#### WRÓĆ DO SPISU TREŚCI » 6

#### **Sprawdzanie**

Historia ostatnich sprawdzeń

- Kliknij w Pobierz Raport Rozszerzony.
   W ten sposób otrzymasz dostęp do informacji z aż 16 różnych źródeł.
- Raport o sprawdzanej firmie znajdziesz jeszcze przez 7 dni, klikając w Historia ostatnich sprawdzeń.

| KRAJOWY                                                                              | PANEL KLIENTA                                                                                                    |
|--------------------------------------------------------------------------------------|----------------------------------------------------------------------------------------------------|
| USLUGI KRD                                                                           | Raport U1/0001603647/2020 z wyszukiwania informacji NIP: 8952053350                                                                                                    |
| > Wezwanie do zapłaty                                                                | Informacje na temat zadłużenia i spłacanych w terminie zobowiązaniach przez wybrany podmiot niebędący konsumentem. W tabeli znajdują się informacje, które zostały przekazane przez Ciebie<br>lub innych użytkowników systemu KRD. |
| > Dopisywanie dłużników                                                              |                                                                                                    |
| <ul> <li>Sprawdzanie</li> </ul>                                                      | Podsumowanie                                                                                                    |
| Sprawdzanie                                                                          | Informacje o zadluženiu                                                                                                    |
| Historia ostatnich sprawdzeń                                                         | Liczba wierzycieli 0                                                                                                    |
| <ul> <li>Kto o mnie pytał?</li> <li>Sprawdź niemieckie firmy w<br/>SCHUGA</li> </ul> | Liczba wszystkich 0<br>informacji                                                                                                    |
| > Wniosek jednolity                                                                  | Liczba zobowiązań 0                                                                                                    |
| > Monitorowanie                                                                      | Kwota zadłużenia 0,00 PLN                                                                                                    |
| <ul> <li>Dopisywanie Informacji</li> <li>Pozytywnych</li> </ul>                      | RZZTELNA Firma                                                                                                    |
| > Sprawdzanie w trybie art. 25                                                       | Pobierz Raport Rozszerzona     Rozszerzona wersja raportu     juź dostępnat                                                                                                    |
| > Zlecenia masowe                                                                    | Pobierając raport akceptujesz OWU Raport Rozszerzony KRO, którego tveść dostępna jest tutaj.                                                                                                    |
| USŁUGI PARTNERÓW                                                                     | Lista informacji                                                                                                    |
| Kaczmarski Inkasso - WinGO.pl                                                        | Zobowiązania                                                                                                    |
| > Rzetelna Firma                                                                     | Filtr wyszukiwania                                                                                                    |
| -                                                                                    | Filtr                                                                                                    |
| USTAWIENIA KONTA                                                                     | Szukaj                                                                                                    |
| > Konto                                                                              |                                                                                                    |
| > Dokumenty do pobrania                                                              | Podstawa zobowiązania 🔺 Termin wymagalności Kwota zobowiązania Kwota zadłużenia Z P Data wysłania/doręczenia wezwania                                                                                                    |
| Twoje statystyki                                                                     | Rrak darwch                                                                                                    |
| Liczba darmowych usług                                                               |                                                                                                    |
| > Pomoc                                                                              |                                                                                                    |

#### Jak monitorować kontrahentów?

- 1. Kliknij w przycisk **Monitorowanie**.
- 2. Kliknij w przycisk **Dodaj nowe monitorowanie.**
- 3. Wpisz NIP firmy, którą chcesz monitorować.
- 4. Uzupełnij datę monitorowania.
- Zdecyduj, kto ma otrzymywać powiadomienia z monitoringu.
- Możesz powiadomić firmę o tym, że z nami współpracujesz i założyłeś monitoring. W tym celu kliknij w znacznik Poinformuj kontrahenta o nawiązaniu współpracy z Krajowym Rejestrem Długów i uzupełnij dane, na jakie ma zostać wysłane powiadomienie.
- 7. Kliknij w przycisk **Zapisz.**

| SEUGI KRD                                              |                                              | Monito                         | ruj sytuację f              | finansową swoid                  | h klientów,                   |                                        |
|--------------------------------------------------------|----------------------------------------------|--------------------------------|-----------------------------|----------------------------------|-------------------------------|----------------------------------------|
| Wezwanie do zapłaty                                    |                                              | konkuren                       | tów, a nawet całej          | branży!                          |                               |                                        |
| Dopisywanie dłużników                                  |                                              |                                |                             |                                  |                               |                                        |
| Sprawdzanie                                            | Dodaj nowe                                   | monitorowar                    | nie                         |                                  |                               |                                        |
| Walasek iedaalitu                                      | Funkcja monitorowania um                     | ozliwia dostęp do bieżących ra | portów na temat sytuacji pi | iatniczej wybranych kontrahentów | takich jak odbiorcy, dostawcy | nawet konkurenci. Wystarczy wpisać NIP |
| Monitorowanie                                          | zaznaczyc w jaki sposob sy                   | stem KRD ma pointormować P     | anotwa o danym zdarzeniu    |                                  |                               |                                        |
| Automonitorowanie                                      | NIP                                          | *                              |                             | 3                                |                               |                                        |
| <ul> <li>Dodaj nowe monitorowanie</li> </ul>           | Dodaj opis monitorowania                     | 6 ( )                          | ۲                           |                                  |                               |                                        |
| <ul> <li>Historia złeconych<br/>monitorowań</li> </ul> | od                                           | • 2020-10-29 III 🕑             |                             | <b>}</b>                         |                               |                                        |
| · Lista zdarzeń monitorowania                          | Do                                           |                                |                             | 4                                |                               |                                        |
| Ustawienia moniforingu                                 |                                              |                                |                             | <b>Y</b>                         |                               |                                        |
| Dopisywanie Informacji<br>Pozytywnych                  | Osoba powiadamiana                           | ۲                              |                             | _                                |                               |                                        |
| Zlecenia masowe                                        | Nikt                                         | 0                              |                             |                                  |                               |                                        |
| Monitorowanie PRO                                      | Wszyscy użytkownicy                          | 0                              | 6                           | A                                |                               |                                        |
|                                                        | Aktualnie załogowany<br>użytkownik           | •                              |                             | <b>P</b>                         |                               |                                        |
| SŁUGI PARTNERÓW                                        | Główny użytkownik                            | 0                              |                             |                                  |                               |                                        |
| Kaczmarski Inkasso - WinGO.pl                          | Poinformuj kontrahenta o<br>Rejestem Dividur | nawiązaniu współpracy z Kraji  | owym 🗹 🕐                    | <b>i</b>                         |                               |                                        |
| Rzetelna Firma                                         | Wysyłka powiadomienia j                      | est usiugą bezplatną.          |                             |                                  |                               |                                        |
|                                                        | Nazwa firmy                                  |                                | 0                           | 1                                |                               |                                        |
| STAWIENIA KONTA                                        | Ulica                                        |                                | 0                           | 6                                |                               |                                        |
| Konto                                                  | Miejscowość                                  |                                | 0                           | Ϋ́                               |                               |                                        |
| Dokumenty do pobrania                                  | Kod i poczta                                 | •                              | 1                           |                                  |                               |                                        |
| Twoje statystyki                                       | E-mail                                       | •                              |                             |                                  |                               |                                        |
| Liczba darmowych usług                                 | Tel. kontaktowy                              | •                              | 0                           |                                  |                               |                                        |
| Pomoc                                                  | Tabase while store is a                      | m                              |                             |                                  |                               |                                        |
|                                                        | zobacz wzor pisma (.pd                       | 10.00                          |                             |                                  |                               |                                        |

Jak sprawdzić historię monitorowań?

- 1. Kliknij w przycisk **Monitorowanie**.
- Kliknij w przycisk Historia zleconych monitorowań.
- **3**. Uzupełnij datę monitorowania.
- Na liście pojawi się monitorowana firma. Jeśli chcesz wprowadzić zmiany w monitorowaniu lub je usunąć, kliknij na dodany monitoring i wybierz jedną z opcji.

| > Dopisywanie dłużników                                         |                              |                                           |                      |         |                          |   |
|-----------------------------------------------------------------|------------------------------|-------------------------------------------|----------------------|---------|--------------------------|---|
| > Sprawdzanie                                                   | Historia zleco               | onych monitorowar                         | i                    |         |                          |   |
| > Wniosek jednolity                                             | Historia zleconych monitorow | ań kontrahentów w bazie Krajowego Rejestr | ı Długów             |         |                          |   |
| <ul> <li>Monitorowanie</li> </ul>                               | Filtr wyszukiwania           |                                           |                      |         |                          |   |
| Automonitorowanie                                               | Filtr                        | (9)                                       |                      |         |                          |   |
| <ul> <li>Dodaj nowe monitorowanie</li> </ul>                    | Od daty                      | •                                         |                      |         |                          |   |
| > Historia zleconych<br>monitorowań                             | do daty                      | •                                         |                      |         |                          |   |
| <ul> <li>Lista zdarzeń monitorowania</li> </ul>                 | Pokaż aktywne                | ✓ ?                                       |                      |         |                          |   |
| Ustawienia monitoringu                                          | Pokaż nieaktywne             | (?)                                       |                      |         |                          |   |
| <ul> <li>Dopisywanie Informacji</li> <li>Pozytywnych</li> </ul> | Szukaj                       |                                           |                      |         |                          |   |
| > Zlecenia masowe                                               |                              |                                           |                      |         |                          |   |
| > Monitorowanie PRO                                             | Eksport do pliku             |                                           |                      |         |                          |   |
| USŁUGI PARTNERÓW                                                |                              |                                           |                      |         |                          |   |
| Kaczmarcki Inkasso - WinGO ni                                   | Lp. Kryterium                | Początek monitorowania                    | Koniec monitorowania | .▲ Opis | Właściciel monitorowania | А |
| Rzetelna Firma                                                  | 1 7627103184                 | 2020-03-23                                |                      |         | CA9AEF3F9F               | ~ |
|                                                                 | A - Automonitorowanie        |                                           |                      |         |                          |   |
| USTAWIENIA KONTA                                                | Dodaj Usuń Edy               | vtuj Zobacz zdarzenia                     |                      |         |                          |   |
| > Konto                                                         | L                            |                                           |                      |         |                          |   |

Jak sprawdzić listę zdarzeń monitorowania?

- 1. Kliknij w przycisk **Monitorowanie**.
- 2. Kliknij w przycisk **Lista zdarzeń** monitorowania.
- Zaznacz dane, które Cię interesują: zakres dat oraz typ zdarzeń i kliknij w przycisk Szukaj.
- W tabeli poniżej zostaną wygenerowane zdarzenia. Jeśli chcesz je pobrać, kliknij w przycisk **Eksport do pliku.**

|    | <ul> <li>Dopisywanie dłużnikow</li> </ul>                       |                                |                               |                                 |                                                                  |                                                                 |   |
|----|-----------------------------------------------------------------|--------------------------------|-------------------------------|---------------------------------|------------------------------------------------------------------|-----------------------------------------------------------------|---|
|    | Sprawdzanie                                                     | Lista zdarzeń                  | monitorowa                    | nia                             |                                                                  |                                                                 |   |
|    | > Wniosek jednolity                                             | Lista zawiera wszystkie zdarze | nia zwiazane z monitorowanyn  | ni kontrahentami w KRD. Moga I  | Państwo wybrać konkretny warunek wy                              | szukiwania (dopisanie, aktualizacie itp.) lub zobaczyć liste ze | ٦ |
| 1) | <ul> <li>Monitorowanie</li> </ul>                               | wszystkimi zdarzeniami. W rap  | orcie będą widoczne zdarzenia | a maksymalnie z ostatnich 90 dr | ii.                                                              | erennene (echicenci enrennene) ( ubi) un roceret e ucif ri      |   |
|    | Automonitorowanie                                               | Filtr wyszukiwania             |                               |                                 |                                                                  |                                                                 | _ |
|    | <ul> <li>Dodaj nowe monitorowanie</li> </ul>                    | Filtr                          |                               | (?)                             |                                                                  |                                                                 |   |
|    | <ul> <li>Historia zleconych<br/>monitorowań</li> </ul>          | Dd                             | ÚÚÍ                           |                                 |                                                                  |                                                                 |   |
| 21 | > Lista zdarzeń monitorowania                                   | Do                             | iiii                          |                                 |                                                                  |                                                                 |   |
|    | <ul> <li>Ustawienia monitoringu</li> </ul>                      |                                |                               |                                 |                                                                  |                                                                 |   |
|    | <ul> <li>Dopisywanie Informacji</li> <li>Pozytywnych</li> </ul> | Typ zdarzeń: 🍞                 |                               |                                 |                                                                  |                                                                 |   |
|    | Zlecenia masowe                                                 | Dodanie                        |                               |                                 | Dodanie informacji pozytywnej                                    |                                                                 |   |
|    | Monitorowanie PRO                                               | Aktualizacja                   |                               |                                 | (zapłata od 8 do 29 dnia po<br>terminie wymagalności)            |                                                                 |   |
|    |                                                                 | Usunięcie                      |                               |                                 | Aktualizacja informacji                                          |                                                                 |   |
|    | USEDGI PARTNEROW                                                | Pobranie informacji            |                               |                                 | pozytywnej (zapłata od 8 do 29<br>dnia po terminie wymagalności) |                                                                 |   |
|    | Kaczmarski Inkasso - WinG                                       |                                |                               |                                 | Usunięcie informacji<br>pozytywnei (zapłata od 8 do 29           |                                                                 |   |
|    | Rzetelna Firma                                                  | 1                              |                               |                                 | dnia po terminie wymagalności)                                   |                                                                 |   |
|    |                                                                 |                                |                               |                                 | Dodanie informacji pozytywnej<br>(zapłata do 7 dnia po terminie  |                                                                 |   |
|    | USTAWIENIA KONTA                                                |                                |                               |                                 | wymagalności)<br>Aktualizacja informacji                         |                                                                 |   |
|    | > Konto                                                         |                                |                               |                                 | pozytywnej (zapłata do 7 dnia<br>po terminie wymagalności)       |                                                                 |   |
|    | Dokumenty do pobrania                                           |                                |                               |                                 | Usunięcie informacji<br>pozytywnej (zapłata do 7 dnia            |                                                                 |   |
|    | Twoje statystyki                                                |                                |                               |                                 | po terminie wymagalności)                                        |                                                                 |   |
|    | Eliczba darmowych usług                                         | Szukaj                         |                               |                                 |                                                                  |                                                                 |   |
|    | Pomoc                                                           |                                |                               |                                 |                                                                  |                                                                 |   |
|    |                                                                 | Lp. Typ zdarzenia              | Data                          | Numer                           | Nazwa firmy / Imię i nazwisko                                    | Opis                                                            | Π |
|    |                                                                 | Brak danych                    |                               |                                 |                                                                  |                                                                 | 1 |
|    | 4                                                               |                                |                               |                                 |                                                                  |                                                                 | - |
|    |                                                                 | Eksport do pliku               |                               |                                 |                                                                  |                                                                 |   |
|    |                                                                 |                                |                               |                                 |                                                                  |                                                                 |   |

Jak zmienić ustawienia monitoringu?

- 1. Kliknij w przycisk **Monitorowanie**.
- 2. Kliknij w przycisk **Ustawienia monitoringu**
- Zaznacz te zdarzenia, o których chcesz być informowany.
- Zdecyduj, czy chcesz dostawać powiadomienia przez SMS oraz wybierz numer, na który mają przychodzić.
- 5. Jeśli chcesz zapisać nowe ustawienia, kliknij w przycisk Zapisz ustawienia; jeśli chcesz przywrócić ustawienia domyślne, kliknij w przycisk Ustawienia domyślne.

| niosek jednolity           | Wybierz zdarzenia monitoring                        | ju, o k | tórych choes | z być natychmiast informowany                             |   |
|----------------------------|-----------------------------------------------------|---------|--------------|-----------------------------------------------------------|---|
| nitorowanie                | Monitorowanie kontrahenta                           |         |              | Automonitoring                                            |   |
| atomonitorowanie           |                                                     | _       | 0            | ,                                                         | _ |
| Oodaj nowe monitorowanie   | Dodanie dłużnika                                    | ~       | 0            | Dopisanie Twojej firmy jako<br>dłużnika                   |   |
| listoria zleconych         | Aktualizacja zadłużenia                             | ~       | (?)          | Aktualizacia informacii o                                 |   |
| nonitorowań                | Usunięcie dłużnika                                  | ~       | (?)          | zadłużeniu Twojej firmy                                   | - |
| ieta zdarzeń monitorowania | Dodanie informacji                                  | ~       | (?)          | Usunięcie Twojej firmy z                                  |   |
| Istawienia monitoringu     | 29 dnia po terminie                                 |         |              | listy dłużników                                           | _ |
| -income in the formation   | wymagalności)                                       |         |              | Zawieszenie informacji<br>gospodarczej dotyczącej         |   |
| zytywnych                  | Aktualizacja informacji                             |         | (?)          | Twojej firmy                                              |   |
|                            | 29 dnia po terminie                                 |         |              | Odwieszenie                                               |   |
| cenia masowe               | wymagalności)                                       |         |              | (odblokowanie) informacji<br>gospodarozej dotvozacej      |   |
| nitorowanie PRO            | Usunięcie informacji<br>pozytywnej (zapłata od 8 do |         | (?)          | Twojej firmy                                              |   |
|                            | 29 dnia po terminie                                 |         |              | Wyszukanie raportu o Tobie                                |   |
| GI PARTNERÓW               | wymagalności)                                       | _       |              | Dodanie informacji                                        |   |
|                            | Dodanie informacji<br>pozytownej (zapłata do 7      | ~       | (3)          | pozytywnej o Twojej firmie<br>(zapłata od 8 do 29 doja po |   |
| zmarski Inkasso - WinGO.pl | dnia po terminie                                    |         |              | terminie wymagalności)                                    |   |
| telna Firma                | wymagalności)                                       | _       |              | Aktualizacja informacji                                   |   |
|                            | Aktualizacja informacji<br>pozutuvnej (zaplata do 7 |         | (?)          | pozytywnej o Twojej firmie<br>(zapłata od 8 do 29 doja po |   |
|                            | dnia po terminie                                    |         |              | terminie wymagalności)                                    |   |
| WIENIA KONTA               | wymagalności)                                       |         |              | Usunięcie informacji                                      |   |
|                            | Usunięcie informacji                                |         | (?)          | pozytywnej o Twojej firmie                                |   |
| nto                        | dnia po terminie                                    |         |              | terminie wymagalności)                                    |   |
| kumenty do pobrania        | wymagalności)                                       |         |              | Dodanie informacji                                        |   |
|                            |                                                     |         |              | pozytywnej o Twojej firmie<br>(zapłata do 7 dnia no       |   |
|                            |                                                     |         |              | terminie wymagalności)                                    |   |
| zba darmowych usług        |                                                     |         |              | Aktualizacja informacji                                   |   |
| пос                        |                                                     |         |              | pozytywnej o Twojej firmie<br>(zapłata do 7 dnia po       |   |
|                            |                                                     |         |              | terminie wymagalności)                                    |   |
|                            |                                                     |         |              | Usunięcie informacji                                      |   |
|                            |                                                     |         |              | pozytywnej o Twojej firmie<br>(zapłata do 7 dnia po       |   |
|                            |                                                     |         |              | terminie wymagalności)                                    |   |
|                            |                                                     |         |              | L                                                         |   |
|                            | Ustawienia                                          | i p     | owla         | adomien SMS                                               |   |
|                            | Czy chcesz otrzymywać po                            | wiado   | omienia SMS  | o zdarzeniach monitoringu:                                |   |
|                            | 🖲 Tak                                               |         |              |                                                           |   |
| 4                          | ONie                                                |         |              |                                                           |   |
|                            |                                                     |         |              |                                                           |   |
|                            | Nr telefonu, na który wysyła                        | ine be  | ędą powiador | nienia SMS:                                               |   |
|                            | Telefon zaufany                                     |         | (?)          |                                                           |   |
|                            | O Inny numer telefonu                               |         |              |                                                           |   |
|                            |                                                     |         |              |                                                           |   |

Jak wysłać wezwanie do zapłaty? 1/5

- 1. Kliknij w przycisk **Wezwanie do zapłaty.**
- 2. Kliknij w przycisk **Wyślij wezwanie.**

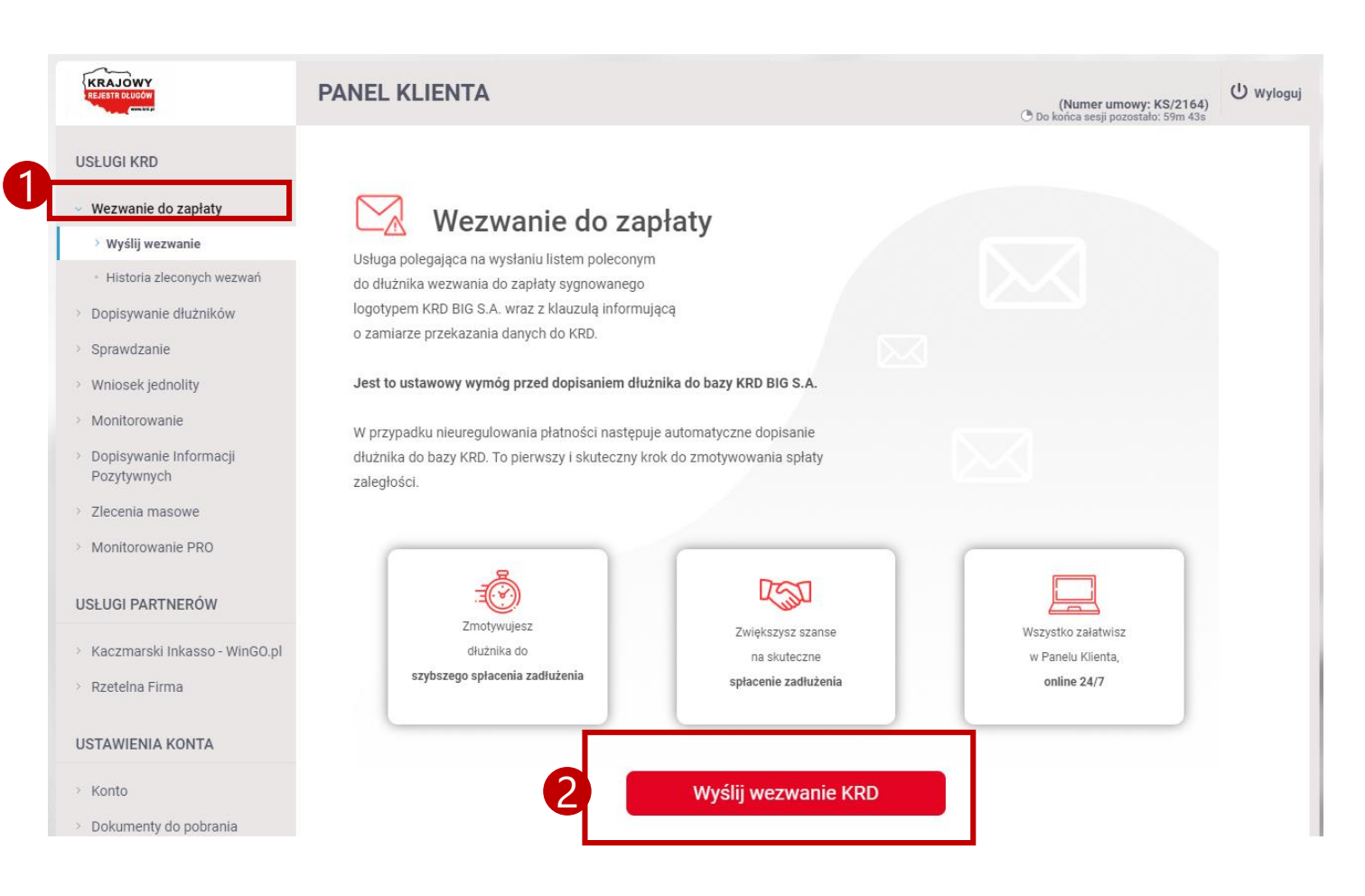

Jak wysłać wezwanie do zapłaty? 3/5

- Wybierz kategorię dłużnika, któremu wysyłasz Wezwanie do zapłaty.
- Kliknij w przycisk Wyślij wezwanie.

| KRAJOWY<br>REJESTR DLUGOW                                                                                           | PANEL KLIENTA                                                                                                    | (Numer umowy: KS/2164)<br><sup>(</sup> Do końca sesji pozostało: 59m 53s | () Wylogu |
|----------------------------------------------------------------------------------------------------|----------------------------------------------------------------------------------------------------|--------------------------------------------------------------------------|-----------|
| ISŁUGI KRD                                                                                                    |                                                                                                    |                                                                          |           |
| Wezwanie do zapłaty  • Wyślij wezwanie  • Historia zleconych wezwań Dopisywanie dłużników Sprawdzanie               | WAŻNE!<br>Wybierz kategorię dłużnika, któremu wysyłasz Wezwanie do zapłaty:<br>Jednoosobowa działalność gospodarcza<br>Orzedsiębiorstwo lub instytucja<br>Okonsument |                                                                          |           |
| Wniosek jednolity<br>Monitorowanie<br>Dopisywanie Informacji<br>Pozytywnych<br>Zlecenia masowe<br>Monitorowanie PRO | Zaznacz, jeśli zobowiązanie jest stwierdzone tytułem wykonawczym                                                                                                    | ⑦ <b>3</b> Wyślij wezwanie                                               | >         |

Jak wysłać wezwanie do zapłaty? 4/5

 Uzupełnij wszystkie niezbędne dane kontaktowe.

| ane dłużnika          |                                   |     |   |
|-----------------------|-----------------------------------|-----|---|
| Imię                  | *                                 | ?   |   |
| Nazwisko              | *                                 | ?   |   |
| Nazwa podmiotu        | *                                 | ?   |   |
| REGON                 |                                   | 9   |   |
| Informacje dodatkowe  | e o dłużniku                      |     |   |
| Branża                | * Wybierz                         | • ? |   |
|                       | Rezygnacja ze wskazania<br>branży |     |   |
| Numer identyfikacyjny | / dłużnika                        |     |   |
| NIP                   | *                                 |     |   |
| 🖸 Adres wykonywan     | ia działalności gospodarczej      |     | 1 |
| Adres zamieszkan      | ia                                |     |   |
|                       |                                   |     |   |

Jak wysłać wezwanie do zapłaty? 5/5

- 1. Kliknij w przycisk **Dodaj.**
- Wypełnij dane o wierzycielu.
   (Jest to pole opcjonalne).
- 3. Kliknij w przycisk **Dalej**.

| Krok 2                               |                             |                                      |               | Informacja o zadłużeniu 🛛 ^ |
|--------------------------------------|-----------------------------|--------------------------------------|---------------|-----------------------------|
| sta zobowiązań                       |                             |                                      |               |                             |
|                                      |                             |                                      |               |                             |
|                                      | Krok 3                      |                                      |               | Dane o wierzycielu          |
| p. Podstawa zobowiązania             |                             |                                      |               | 9                           |
| rak danych                           | Dane kontaktowe wierzycie   | la                                   |               |                             |
|                                      | Imię                        | *                                    | ] 💿           |                             |
| Zobowiazanie kwestionowane przez dłu | Nazwisko                    | *                                    | ] 💿           |                             |
|                                      | Stanowisko                  |                                      | ] 💿           |                             |
|                                      | Adres email                 | *                                    | ] 💿           |                             |
|                                      | Telefon                     | *                                    | •             |                             |
|                                      | Wyślij kopię na e-mail      | •                                    |               |                             |
| ygnuję z wysyłki 🛛 🖤                 | Adres e-mail                | *                                    |               |                             |
| Similaria                            | Informacje dodatkowe        |                                      |               |                             |
|                                      |                             |                                      |               |                             |
|                                      | Nr konta bankowego          | *                                    | 0             |                             |
|                                      | Nazwa odbiorcy              | *                                    | •             |                             |
|                                      | Adres do przelewu bankow    | ego                                  |               |                             |
|                                      | Ulica                       |                                      | •             |                             |
|                                      | Budynek / Lokal             |                                      | •             |                             |
|                                      | Miejscowość                 | 2                                    | 0             |                             |
|                                      | Kod i poczta                | *                                    | ] 🕡           |                             |
|                                      | Krai                        | * Polska v                           |               |                             |
|                                      | 1 2<br>Wymagane jest wypełr | nienie co najmniej jednego z dwóch w | skazanych pól |                             |
|                                      | Anuluj                      |                                      |               | 3 Dalej                     |

Jak sprawdzić historię zleconych wezwań?

- Kliknij w przycisk Wezwanie do zapłaty.
- Kliknij w Historia zleconych wezwań.
- 3. W zakładce **Oczekujące** znajdziesz listę wezwań.

| KRAJOWY                                                                           | PANEL KLIENTA                                                                                                    |
|-----------------------------------------------------------------------------------|----------------------------------------------------------------------------------------------------|
| USŁUGI KRD                                                                        | Historia zleconych wezwań do zapłaty                                                                                                    |
| <ul> <li>Wezwanie do zapłaty</li> </ul>                                           | W tabeli znajdziesz listę zleconych wezwań do zapłaty do dłużników, którzy jeszcze nie są wpisani do Krajowego Rejestru Długów BIG SA.                                                                                                    |
| > Wyślij wezwanie                                                                 | Zakładka. Oczałujące <sup>2</sup> to zlecenia dla których wysłano wezwania do zaniaty ale nie minał jeszcze ustawowy termin pozwalający na zlecenie donisania dłużnika do KRD RIG S& Zoodnie z prawem                                                   |
| > Historia zleconych wezwań                                                       | zlecenie dopisania dłużnika do KRD BIG SA zostanie zrealizowane, gdy minie co najmniej 30 dni od wymagalności zobowiązania i 30 dni od wysłania wezwania do zapłaty lub 14 dni od daty wysłania ostrzeżenia w przypadku posiadania tytułu wykonawczego. |
| Dopisywanie dłużników                                                             | Zakładka "Do automatycznego przekazania" zawiera zobowiązania, w stosunku do których wkrótce zostanie wysłane zlecenie dopisania dłużnika do systemu KRD BIG SA. Trafiają tutaj zlecenia dła                                                            |
| > Sprawdzanie                                                                     | których wysłane zostały e-maile do dłużników z informacją o planowanym dopisaniu do KRD BIG SA. Dane te będą stanowiły informacje gospodarcze w zakresie, w jakim będą przetwarzane w systemie KRD BIG SA.                                              |
| Vniosek jednolity                                                                 | W zakładce "Wstrzymane" znajdują się zlecenia, dla których wstrzymałeś prace windykacyjne.                                                                                                    |
| <ul> <li>Monitorowanie</li> <li>Dopisywanie Informacji<br/>Pozytwynych</li> </ul> | Oczekujące (0) Do automatycznego przekazania (0)                                                                                                    |
|                                                                                   | Filtr wyszukiwania                                                                                                    |
| 2lecenia masowe                                                                   | Filtr                                                                                                    |
| Monitorowanie PRO                                                                 | Pokaž sprawy Wszystkie 👻 💿                                                                                                    |
| Dopisywanie Informacji<br>Pozytywnych                                             |                                                                                                    |
| > Zlecenia masowe                                                                 | Szukaj                                                                                                    |
| Monitorowanie PRO                                                                 |                                                                                                    |
| USŁUGI PARTNERÓW                                                                  |                                                                                                    |

Jak dopisać dłużnika? 1/5

- Kliknij w przycisk Dopisywanie dłużników
- 2. Kliknij w przycisk Dopisz dłużnika
- Kliknij w przycisk Jednoosobowa działalność gospodarcza
- 4. Kliknij w przycisk Dalej

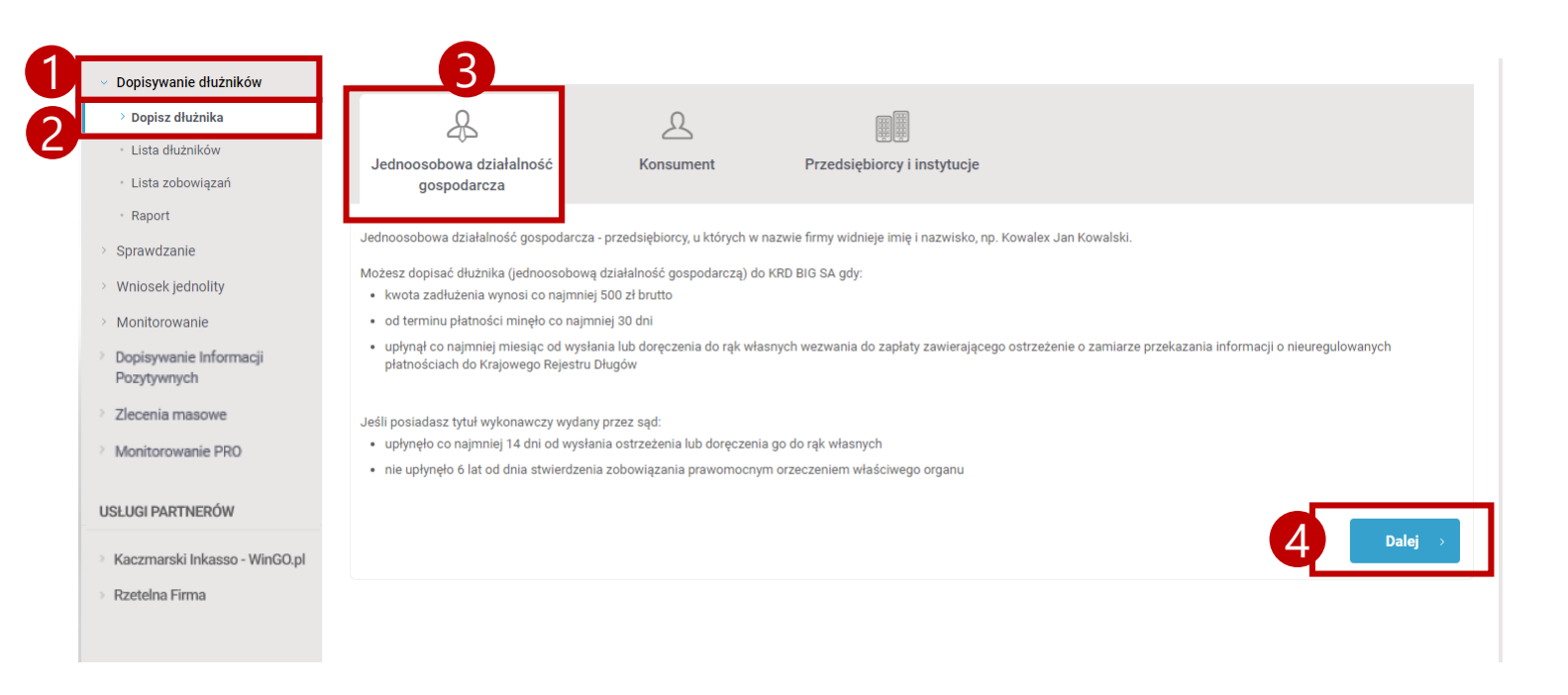

USŁL

UST/

Jak dopisać dłużnika? 2/5

- 1. Uzupełnij niezbędne dane.
- Jeśli chcesz, w kroku 2 i 3 możesz podać dane dodatkowe, jak na przykład możliwość wysłania listu z informacją o zadłużeniu.
- 3. Kliknij w przycisk **Dalej.**

| Dopisz dłużnika                 | Dopisz dłu                     | iżni          | ka - jednoo               | sobo     | owa dzi      | ałalność | gospodarcza                                                                     |                          |
|---------------------------------|--------------------------------|---------------|---------------------------|----------|--------------|----------|---------------------------------------------------------------------------------|--------------------------|
| ista dłużników                  |                                |               |                           |          |              |          |                                                                                 |                          |
| .ista zobowiązań                | 1 Krok 1                       |               |                           |          |              |          | Dane d                                                                          | iłuznika ^               |
| Raport                          | Dane dłużnika                  |               |                           |          |              |          |                                                                                 |                          |
| rawdzanie                       | leste                          |               |                           |          |              |          |                                                                                 |                          |
| iosek jednolity                 | Imię                           |               |                           |          |              |          |                                                                                 |                          |
| nitorowanie                     | Nazwisko                       | Ĵ             |                           |          |              |          |                                                                                 |                          |
| isywanie Informacji<br>ytywnych | Numer identyfikacyjny          | ,<br>v dłużni | ka                        |          | J            |          |                                                                                 |                          |
| enia masowe                     | Numer Mentyinkacyjny           | y uluzin      |                           |          |              |          |                                                                                 |                          |
| itorowanie PRO                  | Тур                            | *             | NIP                       | ~        | (?)          |          |                                                                                 |                          |
|                                 | Numer                          | *             |                           |          | (?)          |          |                                                                                 |                          |
| SI PARTNERÓW                    |                                |               |                           |          |              |          |                                                                                 |                          |
| rmarski Inkasso - WinGO.pl      | Informacje dodatkowe           | e o dłuż      | niku                      |          |              |          |                                                                                 |                          |
| elna Firma                      | Branża                         | *             | - Wybierz -               | ~        | (?)          |          |                                                                                 |                          |
|                                 |                                |               | Rezygnacja ze wskazani    | a branży |              |          |                                                                                 |                          |
| VIENIA KONTA                    | Adres wykonywani               | ia dział      | alności gospodarczej      |          |              |          |                                                                                 |                          |
| 0                               |                                | 1             |                           |          |              |          |                                                                                 |                          |
| umenty do pobrania              | Ulica                          |               |                           |          |              |          |                                                                                 |                          |
| je statystyki                   | Budynek / Lokal                | 2             |                           |          | (?)          |          |                                                                                 |                          |
| ba darmowych usług              | Miejscowość                    |               |                           |          | (?)          |          |                                                                                 |                          |
| loc                             | Kod i poczta                   | *             |                           |          | ?            |          |                                                                                 |                          |
|                                 | Kraj                           | *             | Polska                    | ~        | ?            |          |                                                                                 |                          |
|                                 | <sup>1 2</sup> Wymagane jest w | vypełnie      | nie co najmniej jednego z | dwóch ws | kazanych pól |          |                                                                                 |                          |
|                                 | Adres zamieszkan               | nia           |                           |          |              |          |                                                                                 |                          |
|                                 | Adres koresponde               | encyjny       |                           |          |              |          |                                                                                 |                          |
|                                 |                                |               |                           |          |              |          |                                                                                 |                          |
|                                 |                                |               |                           |          |              |          |                                                                                 |                          |
|                                 | Dane dodatkowe                 |               |                           |          | ×            |          |                                                                                 |                          |
|                                 | Krok 2                         |               |                           |          |              |          | Informacja o zad                                                                | łużeniu ~                |
| 2                               |                                |               |                           |          |              |          |                                                                                 |                          |
|                                 | Krok 3                         |               |                           |          |              |          | Dane dod                                                                        | atkowe ~                 |
|                                 | Anuluj                         |               |                           |          |              |          | B                                                                               | Dalej >                  |
|                                 |                                |               |                           |          |              |          | TNLB03 Wersja: 1.76.0.1224 Data: 10/28/2020 12:40:24 UTC Copyright © 2010 - 202 | 0 Krajowy Rejestr Długów |

Jak dopisać dłużnika? 3/5

 W kroku drugim możesz dodać nowe zobowiązanie. W tym celu kliknij w przycisk **Dodaj**, a następnie **Dodaj** zobowiązanie.

| Dopisywanie dłużników                           |                                                                                     |                                         |
|-------------------------------------------------|-------------------------------------------------------------------------------------|-----------------------------------------|
| > Dopisz dłużnika                               | Dopisz dłużnika - jednoosobowa działalność gospoda                                  | rcza                                    |
| <ul> <li>Lista dłużników</li> </ul>             |                                                                                     |                                         |
| <ul> <li>Lista zobowiązań</li> </ul>            | Krok 1                                                                              | Dane dłużnika 🗸                         |
| <ul> <li>Raport</li> </ul>                      |                                                                                     |                                         |
| Sprawdzanie                                     | Krok 2                                                                              | Informacja o zadłużeniu 🗠               |
| Wniosek jednolity                               |                                                                                     |                                         |
| Monitorowanie                                   | Lp. Podstawa zobowiązania 🔺 Kwota zadłużenia Kwota zobowiązania Termin wymagalności | i Data wysłania/doręczenia wezwania 🧔 🕄 |
| Dopisywanie Informacji<br>Pozytywnych           | Brak danych                                                                         |                                         |
| Zlecenia masowe                                 | © Zobowiązanie kwestionowane przez dłużnika<br>© Zobowiązanie zawieszone            |                                         |
| Monitorowanie PRO                               | Dodaj 🗸 Edytuj zobowiązanie Usuń zobowiązanie                                       |                                         |
| LUGI PARTNERÓW                                  | Dodaj zobowiązanie                                                                  |                                         |
| Kaczmarski Inkasso - WinGO.pl<br>Rzetelna Firma | Dodaj zoboviązanie stwierdzone tytułem wykonawczym                                  | Dane dodatkowe                          |
| TAWIENIA KONTA                                  | Anuluj                                                                              | Dalej >                                 |
| Konto                                           |                                                                                     |                                         |
| Dokumenty do pobrania                           |                                                                                     |                                         |
| Twoje statystyki                                |                                                                                     |                                         |
| iczba darmowych usług                           |                                                                                     |                                         |

Jak dopisać dłużnika? 4/5

Wypełnij wszystkie wymagane pola\*
 Kliknij w przycisk **Ok**

\* Aby przejść ten krok, na komputerze, na którym dopisywany jest dłużnik lub zlecane jest wezwanie do zapłaty, system dat musi być ustawiony dla czasu polskiego.

| Szczegóły zobowiazania                    |                                       |              |
|-------------------------------------------|---------------------------------------|--------------|
|                                           | 1                                     | ٩            |
| zobowiązania                              | (inny dokument) V                     | U            |
| Inny typ dokumentu                        |                                       |              |
| Numer lub data                            | *                                     |              |
| dokumentu                                 |                                       |              |
| Webse                                     |                                       |              |
| Waluta                                    | * PLN ♥ ⑦                             |              |
| Kwota zobowiązania                        | (?)                                   |              |
| Kwota zadłużenia                          | *                                     |              |
| Termin wymagalności                       | *                                     |              |
| Data wysłania lub<br>doręczenia wezwania  | *                                     |              |
|                                           |                                       |              |
| Zarzuty<br>kwestionowania                 | * Brak zarzutu kwestionowania 👻       | •            |
| Zarzuty przedawnienia                     | * Brak zarzutu przedawnienia 🗸        | (?)          |
|                                           |                                       |              |
| Opis dotychczasowych<br>działań podietych | * Brak 🗸                              | ?            |
| wobec dłużnika                            |                                       |              |
| Informacje dodatkowe                      |                                       |              |
| Identyfikator zobowiazania                |                                       | 0            |
| nadawany przez                            |                                       | $\odot$      |
| 12                                        |                                       |              |
| Wymagane jest wypełr                      | ienie co najmniej jednego z dwóch wsł | (azanych pól |
|                                           |                                       |              |
| Anuluj                                    |                                       |              |
|                                           |                                       |              |

Jak dopisać dłużnika? 5/5

- Krok 3 jest opcjonalny. Wypełnij go, jeśli chcesz wysłać powiadomienie do dłużnika.
- Jeśli wszystkie kroki zostały już uzupełnione, kliknij w przycisk **Dalej.**

| Dane dodatkowe                                                                                        |                                  |        |  |
|----------------------------------------------------------------------------------------------------|----------------------------------|--------|--|
| Identyfikator sprawy nadany<br>przez użytkownika                                                      |                                  | 0      |  |
| Twoje dane jako wierzyciela<br>będą opublikowane i<br>dostępne dla wszystkich<br>użytkowników systemu |                                  |        |  |
| Czy chcesz wysłać do dłużn                                                                            | ika powiadomienie o dopisaniu? 【 | •      |  |
| Język powiadomienia                                                                                   | polski                           | • (19) |  |
| Wybierz rodzaj przesyłki                                                                              | (?)                              |        |  |
| List zwykły                                                                                           | ۲                                |        |  |
| List polecony                                                                                         | 0                                |        |  |
| Adres wysyłki powiadomier                                                                             | ia 🕐                             |        |  |
| Adres siedziby                                                                                        | ۲                                |        |  |
| Adres zamieszkania                                                                                    | 0                                |        |  |
| Adres korespondencyjny                                                                                | 0                                |        |  |
| Inny adres                                                                                            | 0                                |        |  |
| Wyślij kopię na e-mail                                                                                |                                  |        |  |
| Dane kontaktowe wierzycie                                                                             | la                               |        |  |
| Imię Nazwisko                                                                                         |                                  | (?)    |  |
| Stanowisko                                                                                            |                                  | (?)    |  |
| Adres e-mail                                                                                          |                                  | 0      |  |
| Telefon                                                                                               |                                  | 0      |  |
|                                                                                                    |                                  |        |  |
|                                                                                                    |                                  |        |  |

### Pobranie raportu z SCHUFA o niemieckich firmach

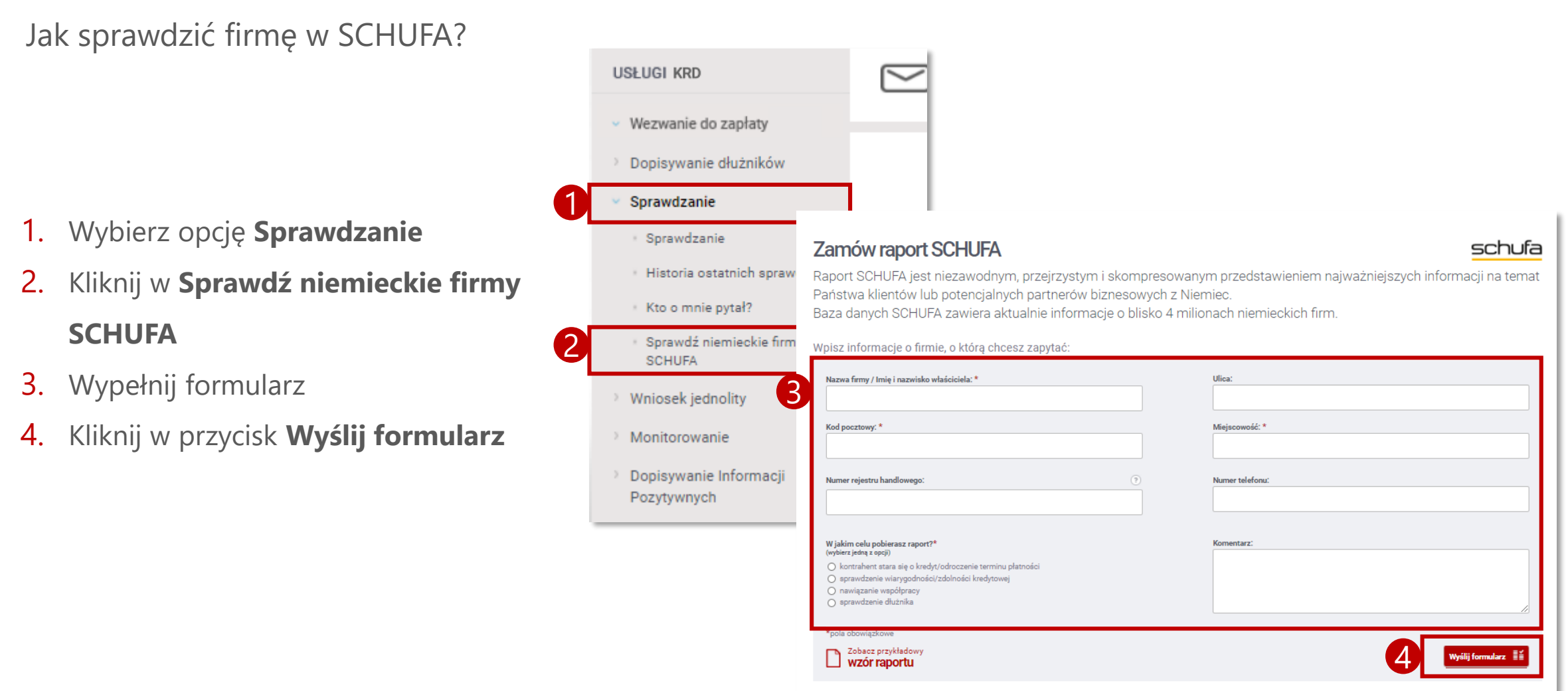

Jak zmienić dane teleadresowe? 1/2

- W zakładce ustawienia konta, wybierz opcję **Konto**
- 2. Kliknij w Dane Twojej firmy
- 3. Kliknij w przycisk **Edytuj**

| Długów BIG                                         | SĂ | - |            |
|----------------------------------------------------|----|---|------------|
| Dane firmy                                         |    |   |            |
| USTAWIENIA KONTA                                   |    |   |            |
| > Konto                                            |    |   |            |
| Dane Twojej firmy                                  |    |   |            |
| <ul> <li>Zarządzanie użytkownikami</li> </ul>      | •  |   |            |
| Zmiana hasła                                       |    |   |            |
| <ul> <li>Sprawdzanie telefoniczne - PIN</li> </ul> |    |   |            |
| Billing                                            |    |   |            |
| Faktury                                            |    |   |            |
| Cennik                                             |    |   |            |
| Historia operacji                                  |    |   |            |
| > Dokumenty do pobrania                            |    |   |            |
| Twoje statystyki                                   |    |   |            |
| Liczba darmowych usług                             |    |   |            |
| Pomoc                                              |    |   |            |
|                                                    |    |   | B Edytuj → |

Dane Klienta Systemu Terminowych Płatności FairPay.pl i Krajowego Rejestru

#### WRÓĆ DO SPISU TREŚCI » 23

Jak zmienić dane teleadresowe? 2/2

- 1. Wpisz nowe dane
- 2. Kliknij w przycisk **Dalej**
- Kliknij w przycisk Potwierdzam poprawność danych

| Firma *                                                                 | l.piskor               | ?   |   |       |
|-------------------------------------------------------------------------|------------------------|-----|---|-------|
| REGON                                                                   |                        | (?) |   |       |
| NIP                                                                     | 7627103184             |     |   |       |
| Nazwa organu rejestrowego                                               |                        | (?) |   |       |
| Numer organu rejestrowego                                               |                        | ?   |   |       |
| Branża                                                                  | <nie wybrano=""></nie> | • ? |   |       |
| Adres siedziby                                                          |                        |     |   |       |
| 1<br>Ulica                                                              | Opolska                | (?) |   |       |
| Budynek / Lokal 2                                                       | 1                      | (?) |   |       |
| Miejscowość                                                             | Wrocław                | (?) |   |       |
| Kod i poczta *                                                          | 50-500 Wrocław         | (?) |   |       |
| Kraj *                                                                  | Polska                 | • 💿 |   |       |
| Adres, na który należy wysłać<br>Taki sam jak adres<br>koresnondensviny | i faktury              |     |   |       |
|                                                                         |                        |     |   |       |
| Dane kontaktowe                                                         |                        |     |   |       |
| Telefon *                                                               | +48723640002 Komórkowy | •   |   |       |
| Telefon zaufany                                                         | +48723640002 Komórkowy | • ? |   |       |
| relevent zearany                                                        | mailetestowekrd@krd.pl | (?) |   |       |
| Adres email *                                                           |                        | (?) |   |       |
| Adres email *<br>Email dedykowany do<br>powiadomień KRD                 |                        |     |   |       |
| Adres email *<br>Email dedykowany do<br>powiadomień KRD                 | [                      |     |   |       |
| Adres email * Email dedykowany do powiadomień KRD Anului                | L                      |     | A | Dalei |
| Adrea email * Email dedykowany do powiadomień KRD Anuluj                |                        |     | 2 | Dalej |
| Adrea email * Email dedykowany do powiadomień KRD Anuluj                |                        |     | 2 | Dalej |
| Adres email * Adres email * Email dedykowany do powiadomień KRD         |                        |     |   | Dalej |

Dane Klienta Systemu Terminowych Płatności FairPay.pl i Kraiowego Rejestru

Anuluj

Potwierdzam poprawność danycł

Jak dodać nowego użytkownika? 1/2

- 1. Kliknij w przycisk Konto
- Kliknij w przycisk Zarządzanie użytkownikami
- Kliknij w przycisk Dodaj nowego użytkownika lub Dodaj wielu użytkowników

|   | USTAWIENIA KONTA                      |
|---|---------------------------------------|
| 1 | <ul> <li>Konto</li> </ul>             |
|   | <ul> <li>Dane Twojej firmy</li> </ul> |
| 2 | Zarządzanie użytkownikami             |
|   | <ul> <li>Zmiana hasła</li> </ul>      |

3

#### Zarządzanie użytkownikami

| poja zarządzanie użytkown<br>rykorzystaniem pliku .csv | ikami pozwala na dodawanie nowyc | h użytkowników oraz moc | dyfikację lub usunięcie istniejących | uprawnień. Użyt | kowników można dodawał | ć pojedynczo lub hurtowo z |
|--------------------------------------------------------|----------------------------------|-------------------------|--------------------------------------|-----------------|------------------------|----------------------------|
| Filtr wyszukiwania                                     |                                  |                         |                                      |                 |                        |                            |
| Filtr                                                  |                                  | (?)                     |                                      |                 |                        |                            |
| Szukaj                                                 |                                  |                         |                                      |                 |                        |                            |
| Lp. Identyfikator(login                                | )                                |                         | Nazwisko i imiona                    | Stanowisko      | Grupy uprawnień        | Z                          |
| 1 CA9AEF3F9F                                           |                                  |                         | Piskor Laura                         |                 | Właściciel konta       |                            |
| Z - Konto użytkownika zost                             | ało zablokowane                  |                         |                                      |                 |                        |                            |
|                                                        |                                  |                         |                                      |                 |                        |                            |
| Dodaj nowego użytkownika                               | Dodaj wielu użytkowników         | Edytuj Podgląd          | Usuń Zablokuj Odbloku                | j Zmień hasł    | 0                      |                            |
|                                                        |                                  | -                       |                                      |                 |                        |                            |
|                                                        |                                  |                         |                                      |                 |                        |                            |
|                                                        |                                  |                         |                                      |                 |                        |                            |

Jak dodać nowego użytkownika? 2/2

- Wypełnij niezbędne dane. Pola oznaczone gwiazdką są obowiązkowe.
- 2. Kliknij w przycisk **Zapisz**

| dentyfikator(login)                                                                                         | *              | ۲   |  |  |
|----------------------------------------------------------------------------------------------------|----------------|-----|--|--|
| łasło użytkownika                                                                                           | *              | 0   |  |  |
| otwierdzenie hasła                                                                                          | *              | (?) |  |  |
| ane osobowe                                                                                                 |                |     |  |  |
| mie                                                                                                    | *              | (?) |  |  |
| )rugie imię                                                                                                 |                | (7) |  |  |
| lazwisko                                                                                                    | *              | (?) |  |  |
| tanowisko                                                                                                   |                | (?) |  |  |
| lres email                                                                                                  | *              | (?) |  |  |
| elefon                                                                                                    |                | (?) |  |  |
| elefon zaufany                                                                                              |                | (?) |  |  |
| rawnienia<br>tole<br>Yszystkie uprawnieni<br>takie jak załogowany<br>żytkownik)<br>zytkownik)<br>prawnienia | a 🖲 🕐<br>O (?) |     |  |  |
| Podgląd                                                                                                    |                |     |  |  |

Jak zmienić hasło?

- 1. Kliknij w przycisk Konto
- 2. Kliknij w przycisk **Zmiana hasła**
- 3. Uzupełnij wymagane pola
- 4. Kliknij w przycisk Zmień hasło

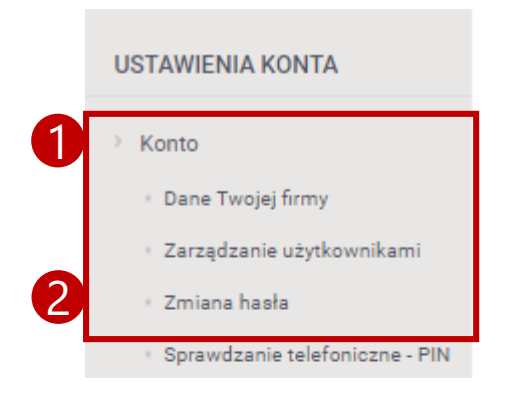

#### Zmiana hasła

Anuluj

Hasło powinno być zmieniane nie rzadziej niż raz na 30 dni, składać się z co najmniej 8 znaków, zawierać dużą i małą literę, cyfrę oraz znak specjalny.

| Obecne hasło         |     |                                                |  |
|----------------------|-----|------------------------------------------------|--|
|                      | (?) | Czy moje hasło jest dostatecznie silne?        |  |
| Nowe basło           |     | 🍼 Długość hasła (min. 8 znaków)                |  |
|                      | (2) | 🧹 Mała litera                                  |  |
|                      |     | 💞 Wielka litera                                |  |
| Potwierdź nowe hasło |     | 🧹 Cyfra                                        |  |
|                      | (?) | 🧹 Znak specjalny (np. !, @, #, \$, %, ^, &, *) |  |
|                      |     |                                                |  |

Zmień hasło

Moje faktury

- 1. Kliknij w przycisk Konto
- 2. Kliknij w przycisk **Faktury**
- 3. W tabeli dostępne będą wszystkie

faktury wystawione przez Krajowy Rejestr Długów BIG SA.

| Pozytywnych<br>Zlecenia masowe                     | Fak             | tury                               |                            |                          |                         |                  |              |                  |
|----------------------------------------------------|-----------------|------------------------------------|----------------------------|--------------------------|-------------------------|------------------|--------------|------------------|
| > Monitorowanie PRO                                | Dane d          | lo płatności                       |                            |                          |                         |                  |              |                  |
| USŁUGI PARTNERÓW                                   | Numer<br>bankov | rachunku 4110<br>wego do wpłaty za | 9000049986000009717251     |                          |                         |                  |              |                  |
| Kaczmarski Inkasso - WinGO.pl                      | usiugi          |                                    |                            |                          |                         |                  |              |                  |
| > Rzetelna Firma                                   | Poniższa        | a tabela zawiera zestawienie fa    | aktur wystawionych przez K | ajowy Rejestr Długów BIG | ) SA dla Państwa firmy. |                  |              |                  |
| 2                                                  |                 |                                    |                            |                          |                         |                  |              |                  |
| USTAWIENIA KONTA                                   | Lp.             | Data wystawienia                   | Numer faktury              | Wartość netto            | Wartość brutto          | Termin płatności | Data zapłaty | Liczba<br>korekt |
| ✓ Konto                                            | Brak            | danych                             |                            |                          |                         |                  |              |                  |
| <ul> <li>Dane Twojej firmy</li> </ul>              |                 |                                    |                            |                          |                         |                  |              |                  |
| Zarządzanie użytkownikami                          |                 |                                    |                            |                          |                         |                  |              |                  |
| <ul> <li>Zmiana hasła</li> </ul>                   |                 |                                    |                            |                          |                         |                  |              |                  |
| <ul> <li>Sprawdzanie telefoniczne - PIN</li> </ul> |                 |                                    |                            |                          |                         |                  |              |                  |
| • Billing                                          |                 |                                    |                            |                          |                         |                  |              |                  |
| Faktury                                            |                 |                                    |                            |                          |                         |                  |              |                  |
| • Cennik                                           |                 |                                    |                            |                          |                         |                  |              |                  |
| <ul> <li>Historia operacji</li> </ul>              |                 |                                    |                            |                          |                         |                  |              |                  |
| > Dokumenty do pobrania                            |                 |                                    |                            |                          |                         |                  |              |                  |
| > Twoje statystyki                                 |                 |                                    |                            |                          |                         |                  |              |                  |
| Liczba darmowych usług                             |                 |                                    |                            |                          |                         |                  |              |                  |
| Pomoc                                              |                 |                                    |                            |                          |                         |                  |              |                  |
| POLECAMY                                           |                 |                                    |                            |                          |                         |                  |              |                  |

Sprawdzanie billingu

- 1. Kliknij w przycisk Konto
- 2. Kliknij w przycisk **Billing**
- 3. W tabeli i podsumowaniu znajdziesz informacje na temat operacji systemowych wykonanych w obecnym miesiącu. Znajdziesz tu również informacje na temat darmowych usług.

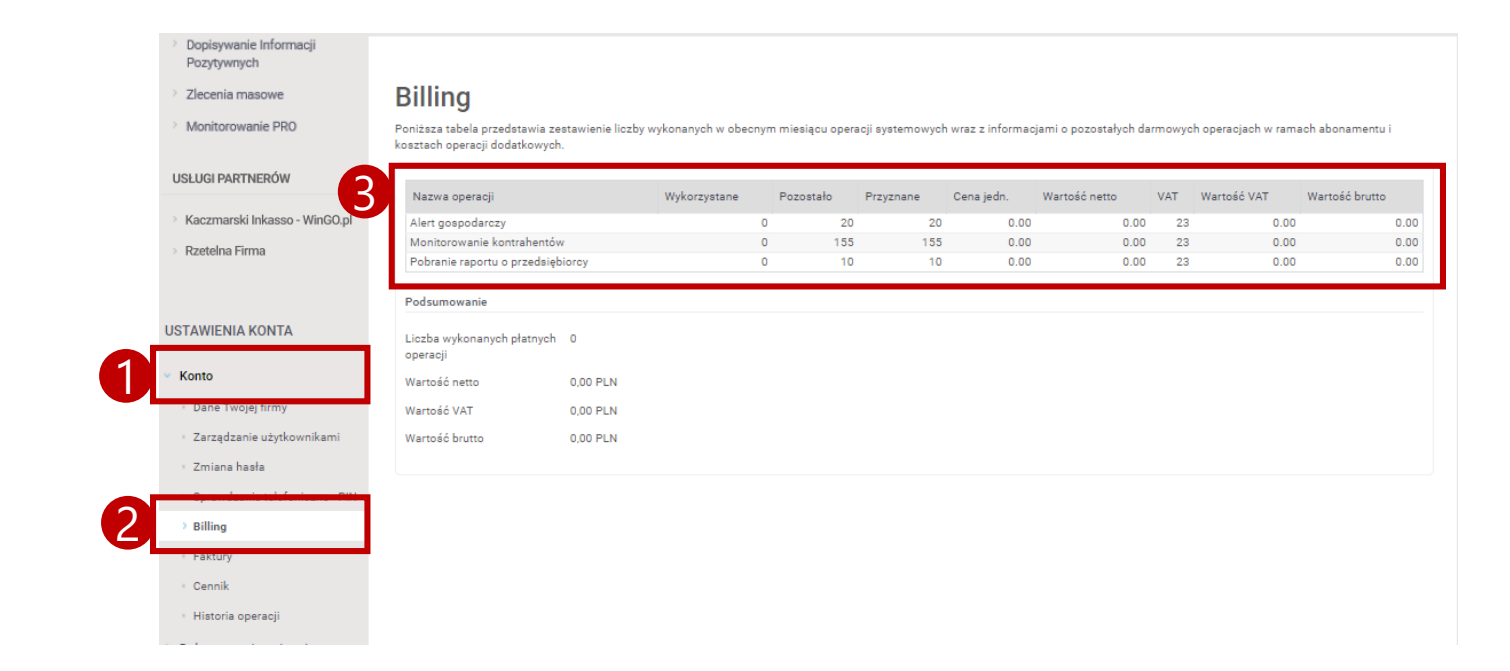

#### **Dokumenty do pobrania**

Gdzie znajdę potrzebne dokumenty?

- W sekcji Ustawienia konta, kliknij w przycisk Dokumenty do pobrania
- Aby pobrać potrzebny dokument kliknij w ikonkę

| KRAJOWY<br>TRANSTR OLDOOW                                                                                                    | PANEL KLIENTA                                                                                            | (Numer umowy: KS/2164)<br>(*) Do końca sesji pozostało: 59m 52r | () Wyloguj |
|----------------------------------------------------------------------------------------------------|----------------------------------------------------------------------------------------------------|-----------------------------------------------------------------|------------|
| USŁUGI KRD                                                                                                    | Dokumenty do pobrania                                                                                    |                                                                 |            |
| <ul> <li>Wezwanie do zapłaty</li> <li>Dopisywanie dłużników</li> </ul>                                                                                                    | Dokumenty                                                                                                | POBIERZ                                                         |            |
| Sprawozanie     Wniosek jednolity     Monitorowanie                                                                                                    | <ol> <li>Ustawa o udostępnianiu informacji gospodarczych i wymianie danych<br/>gospodarczych.</li> </ol> |                                                                 |            |
| <ul> <li>Dopisywanie Informacji</li> <li>Pozytywnych</li> </ul>                                                                                                    | 2. Regulamin Krajowego Rejestru Długów Biura Informacji Gospodarczej SA                                  |                                                                 |            |
| <ul> <li>Zlecenia masowe</li> <li>Monitorowanie PRO</li> </ul>                                                                                                    | 3. Cennik abonamentowy.                                                                                  |                                                                 |            |
| USŁUGI PARTNERÓW                                                                                                    | 4. Cennik usług dodatkowych.                                                                             |                                                                 |            |
| Rzetelna Firma                                                                                                    | 5. Opis produktów KRD.                                                                                   |                                                                 |            |
| Oblight Contraction     Contraction     C | 7. The act upon Giving Access to Economic Information and Economic Data Exchange.                        |                                                                 |            |
| <ul> <li>i woje statystyki</li> <li>Liczba darmowych usług</li> </ul>                                                                                                    | Wzory i szablony                                                                                         |                                                                 |            |
| Pomoc                                                                                                    | 1. Pieczęć alimentacyjna KRD.                                                                            |                                                                 |            |
|                                                                                                    | 2. Klauzula przy wezwaniu do zapłaty.                                                                    |                                                                 |            |

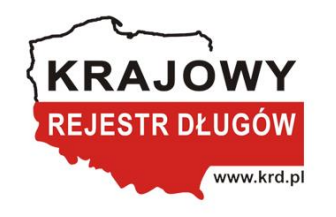

#### Kontakt

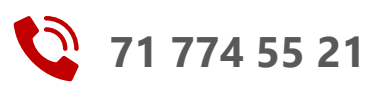

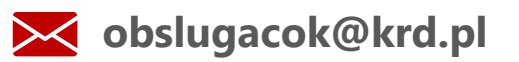

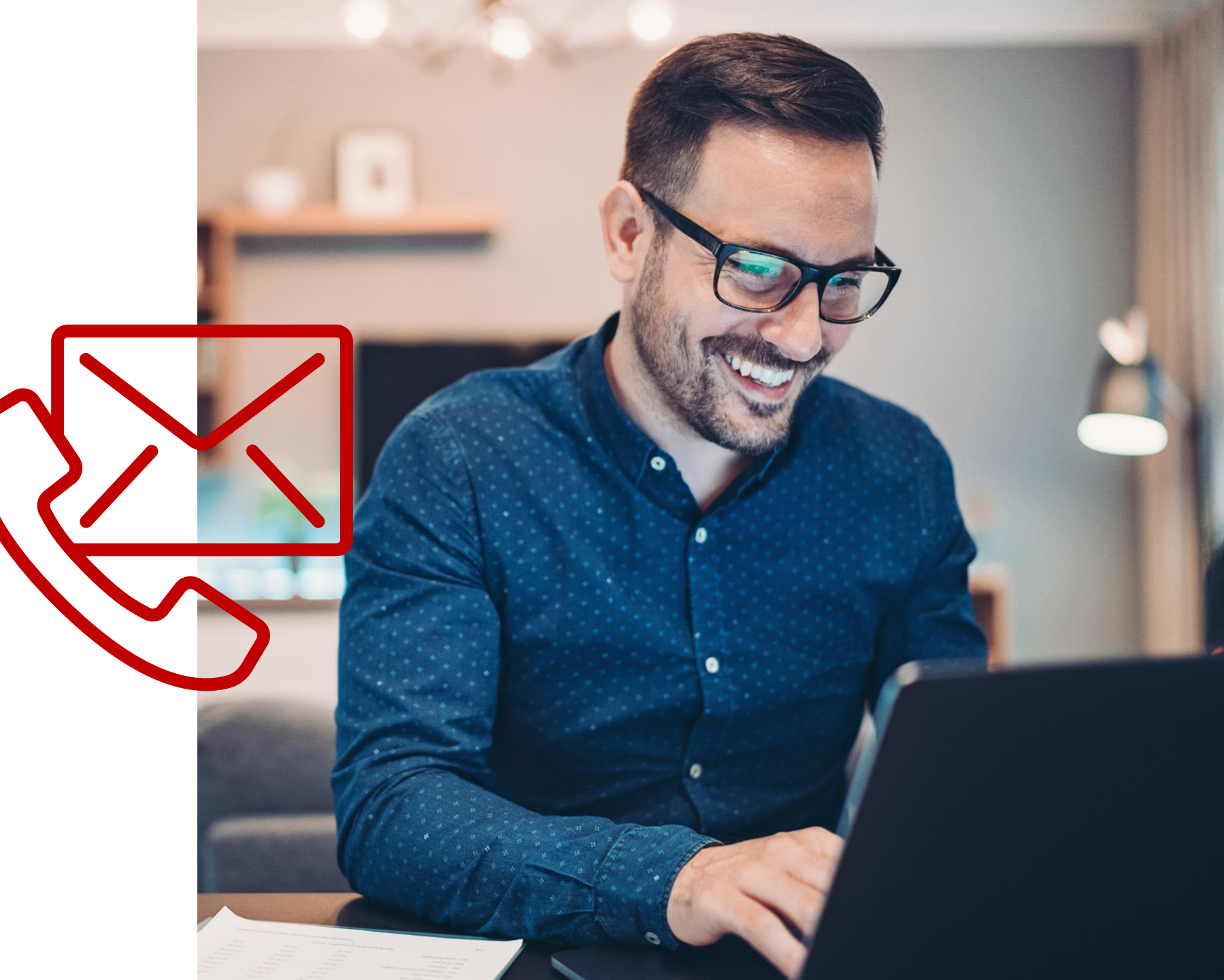